## TUTO INSCRIPTIONS EVENEMENTS / REGISTRATION FOR EVENTS ON PEP'S UP

\* Je n'ai pas encore de compte Pep's up : je commence au point 1) / I don't have a Peps'up account yet : I start from step 1)

- \* J'ai déjà un compte Pep's up : je passe au point 4 )
  - 1) Après avoir cliqué sur le bouton du mail d'invitation, vous êtes invités à vous créer un compte sur Pep's up / After clicking on the button in the invitation email, you will be invited to create an account on Pep's up

|  | Adhésion/Coti                                                                                                    | sations ▼ Evènements/Events ▼                                                                                                    |   |  |  |  |  |
|--|----------------------------------------------------------------------------------------------------|----------------------------------------------------------------------------------------------------|---|--|--|--|--|
|  | Créer mon compte<br>Aladfi utilise Pep's Up. le logiciel en ligne de gestion des associations.<br>Il est nécessaire de créer un compte pour profiter pleinement des services proposés. |                                                                                                    |   |  |  |  |  |
|  |                                                                                                    |                                                                                                    |   |  |  |  |  |
|  |                                                                                                    |                                                                                                    |   |  |  |  |  |
|  |                                                                                                    | Renseignez les informations pour créer votre compte                                                                                                    |   |  |  |  |  |
|  |                                                                                                    | test2 Cath                                                                                                    |   |  |  |  |  |
|  |                                                                                                    | acathjanssens@hotmail.com                                                                                                    |   |  |  |  |  |
|  |                                                                                                    | <ul> <li>Salsissez votre mot de passe</li> <li>Confirmez votre mot de passe</li> </ul>                                                                                                    |   |  |  |  |  |
|  |                                                                                                    | de gestion des associations, ne fait aucune utilisation commerciale des informations personnelles saisies. Pour en savoir<br>plus, consultez la Politique de Confidentialité                    |   |  |  |  |  |
|  |                                                                                                    |                                                                                                    | " |  |  |  |  |
|  | Espace personnel et inscriptions ALADFI                                                                                                    |                                                                                                    |   |  |  |  |  |
|  | ion/Cotisations -                                                                                                    | Evènements/Events +                                                                                                    |   |  |  |  |  |
|  | Créer mon compte<br>Aladíl utilise Pep's Up, le logiciel en ligne de gestion des associations.                                                                                         |                                                                                                    |   |  |  |  |  |
|  |                                                                                                    | n est necessaire de creer un comple pour proitier pleinement des services proposes.                                                                                                    |   |  |  |  |  |
|  |                                                                                                    | Bravo! Votra compte a été créé avos suscès                                                                                                    |   |  |  |  |  |
|  |                                                                                                    | Voir e comple a ete cree avec succes.<br>Un email d'activation de compte vient d'être envoyé. Cliquez sur le lien d'activation qu'il contient afin de finaliser la<br>création de votre compte. |   |  |  |  |  |
|  |                                                                                                    |                                                                                                    |   |  |  |  |  |

2) J'active mon compte dans le mail que je reçois / I activate my account in the email

|                            | Aladfi                                       |
|----------------------------|----------------------------------------------|
| Bonjour Test,              |                                              |
| Merci de cliquer sur le    | bouton ci-dessous pour activer votre compte. |
|                            | Activer mon compte                           |
| Cordialement,              |                                              |
|                            |                                              |
| Copyright © PepsUp 2024, A | rights reserved.                             |

3) Je fais la visite guidée de la plateforme /I follow the guide tour on the plateforme

| 's UP          |        |                         |                                                                                  |             |                | Aide    | ۲             | est2 |
|----------------|--------|-------------------------|----------------------------------------------------------------------------------|-------------|----------------|---------|---------------|------|
|                |        |                         |                                                                                  |             |                |         |               |      |
| au de bord     |        | 🕨 🕼 Tablea              | au de bord                                                                       |             |                |         |               |      |
| articipations  |        | Vue d'ensemble de votre | e espace privé                                                                   |             |                |         |               |      |
| lossiers d'adh | hésion |                         |                                                                                  |             |                |         |               |      |
| aiements       |        | Vue d'er                | nsemble                                                                          |             |                |         |               |      |
| compte         |        |                         | Votre compte est activé !                                                        |             | ×              |         | _             |      |
|                |        |                         | Merci, votre adresse email a été confirmée av<br>Votre inscription est terminée. | vec succès. |                | Mes pa  | aiements<br>D | *    |
|                |        |                         |                                                                                  |             | Fermer         | command | e(s) à pay    | /er  |
|                |        |                         |                                                                                  |             |                |         |               |      |
|                |        |                         |                                                                                  |             |                |         |               |      |
|                |        |                         |                                                                                  |             |                |         |               |      |
|                |        |                         |                                                                                  |             |                |         |               |      |
|                |        |                         |                                                                                  |             |                |         |               |      |
| nsei           | mb     | P                       |                                                                                  | _           |                |         |               |      |
|                |        |                         |                                                                                  |             |                |         |               |      |
|                | ŝ      | Bienvenue               | e dans votre espa                                                                | ce privé    | 1              |         |               |      |
|                |        |                         |                                                                                  |             |                |         |               | Me   |
|                | Laiss  | z-vous quider et c      | lécouvrez l'interface en quelqu                                                  | ies clics   |                |         |               | comm |
|                | Laison | 2 Youb guider ere       |                                                                                  |             |                |         |               |      |
|                |        |                         | • • • • • • • • • • •                                                            |             |                |         |               |      |
|                |        |                         |                                                                                  | Quitter     | Retour Suivant |         |               |      |
|                |        |                         |                                                                                  |             |                |         |               |      |
|                |        |                         |                                                                                  |             |                |         |               |      |
|                |        |                         |                                                                                  |             |                |         |               |      |

4) Je vais dans l'onglet « Mes participations » / I then click on « Mes participations » on the left column and click on the green thumb

| 3  | Tableau de bord         | Mes participations                                                                   |                          |                        |                 |            |            |  |  |
|----|-------------------------|--------------------------------------------------------------------------------------|--------------------------|------------------------|-----------------|------------|------------|--|--|
| 3  | Mes participations      | Gestion de mes participations                                                        |                          |                        |                 |            |            |  |  |
| ١  | Mes dossiers d'adhésion | Aladfi<br>https://gestion.aladfi.com                                                 |                          |                        |                 |            |            |  |  |
|    | Mes paiements           |                                                                                      |                          |                        |                 |            |            |  |  |
| ది | Mon compte <            | 1 réponse(s) à fournir                                                               |                          |                        |                 |            |            |  |  |
|    |                         | Mes participations                                                                   | 🚍 Mes paiemen            | ts 🙇 Mes paramètres de | confidentialité | 綘 Mes info | rmations c |  |  |
|    |                         |                                                                                      |                          |                        |                 |            |            |  |  |
|    |                         | 13 Mes participations                                                                |                          |                        |                 |            |            |  |  |
|    |                         |                                                                                      |                          |                        |                 |            |            |  |  |
|    |                         | T Filtre                                                                             |                          |                        |                 |            |            |  |  |
|    |                         | Info     Participation aux événements     Sans filtre  Je participe  Je ne participe |                          |                        |                 |            |            |  |  |
|    |                         |                                                                                      |                          |                        |                 |            |            |  |  |
|    |                         | Afficher 10 lignes                                                                   |                          |                        |                 |            |            |  |  |
|    |                         | Actions                                                                              | Date de<br>l'événement 🎩 | Titre de l'événement   | Participants    | Réponse    | Docume     |  |  |
|    |                         |                                                                                      | 10001                    | Sainte Cécile ALADFI   |                 |            |            |  |  |

5) Je clique sur le pouce vert indiquant que je veux participer / I click on the green thumb showing that I want to take part to the event

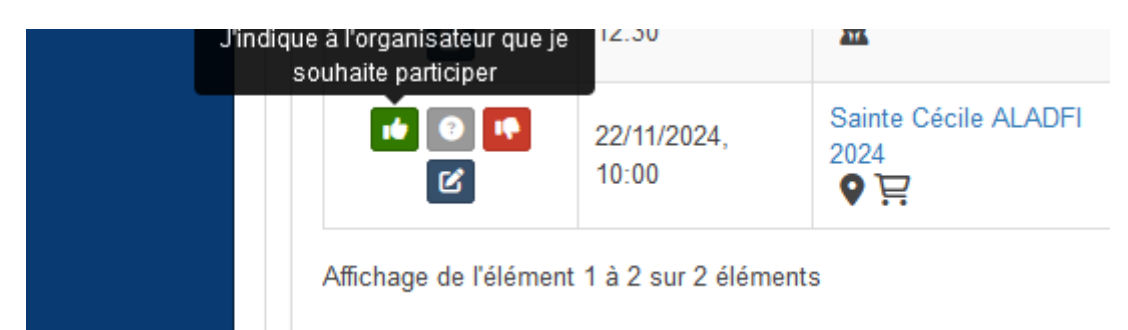

## 6) Je choisis le tarif adapté à ma situation / I choose the tariff that suits my situation

Événement payant

| Produit                                                        | Prix   | Quant | ité           |
|----------------------------------------------------------------|--------|-------|---------------|
| Ste Cécile 2024 tarif ADHERENT avant 30 septembre, TWIN        | 190.00 | 0     | $\hat{}$      |
| Ste Cécile 2024 tarif NON Adhérent avant 30 septembre, TWIN    | 290.00 | 0     | $\hat{}$      |
| Ste Cécile 2024 tarif ENTREPRISE Partenaire avant 30 septembre | 290.00 | 0     | $\dot{}$      |
| Ste Cécile 2024 tarif ELEVE avant 30 septembre                 | 130.00 | 0     | $\dot{}$      |
| Ste Cécile 2024 tarif ACCOMPAGNANT avant 30 septembre          | 230.00 | 0     | $\dot{}$      |
| Ste Cécile 2024 tarif ADHERENT avant 30 septembre, SINGLE      | 255.00 | 0     | $\hat{}$      |
| Ste Cécile 2024 tarif NON Adhérent avant 30 septembre, SINGLE  | 355.00 | 0     | $\hat{}$      |
| Ste Cécile 2024 tarif ADHERENT avant 31 OCTOBRE, TWIN          | 250.00 | 0     | $\hat{}$      |
| Ste Cécile 2024 tarif NON Adhérent avant 31 OCTOBRE, TWIN      | 350.00 | 0     | $\hat{}$      |
| Ste Cécile 2024 tarif ENTREPRISE Partenaire avant 31 OCTOBRE   | 350.00 | 0     | $\hat{}$      |
| Ste Cécile 2024 tarif ELEVE avant 31 OCTOBRE                   | 190.00 | 0     | $\hat{\cdot}$ |
| Ste Cécile 2024 tarif ACCOMPAGNANT avant 31 OCTOBRE            | 290.00 | 0     | $\hat{}$      |

7) Je procède au payement soit par carte (conseillé), soit par virement bancaire / I will pay either by credit card (recommended) or by bank transfer.

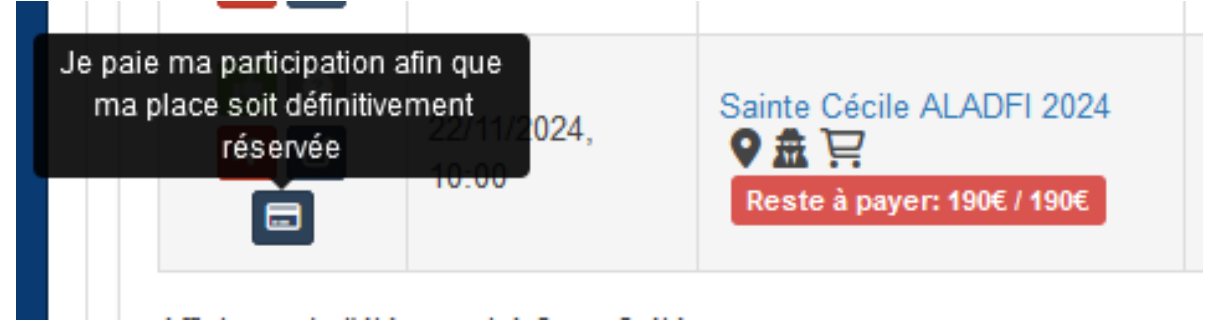

8) Je télécharge ma facture (directement si j'ai payé par carte/ quelques jours plus tard si j'ai payé par virement)/ I download my invoice (directly if I paid by card/ a few days later if I paid by bank transfer)

| ß                  | Mes participations      |                     | Gestior                              | n de mes pai  | emen  | ts         |                |                      |  |  |
|--------------------|-------------------------|---------------------|--------------------------------------|---------------|-------|------------|----------------|----------------------|--|--|
| 2                  | Mes dossiers d'adhésion |                     | Aladfi<br>https://gestion.aladfi.com |               |       |            |                |                      |  |  |
|                    | Mes paiements           | Þ                   |                                      |               |       |            |                |                      |  |  |
| <u>8</u>           | Mon compte              | <                   | 1 cor                                | nmande(s) à p | bayer |            |                |                      |  |  |
|                    |                         |                     | 🖒 Mes participations 🖬 Mes paiem     |               |       | nents      | 🙇 Mes paramètr |                      |  |  |
|                    |                         |                     |                                      |               |       |            |                |                      |  |  |
|                    |                         |                     | 📜 Mes commandes à payer              |               |       |            |                |                      |  |  |
|                    |                         |                     |                                      |               |       |            |                |                      |  |  |
|                    |                         | Paiements effectués |                                      |               |       |            |                |                      |  |  |
| Afficher 10 lignes |                         |                     |                                      |               |       |            |                |                      |  |  |
|                    |                         |                     | D                                    | )ate 🚛        | N° fa | acture     | Comm           | ande                 |  |  |
|                    |                         |                     | 1                                    | 6/04/2024     | FA1   | 1027-195 📥 | Partici        | pation à l'événement |  |  |

9) Je suis content.e et l'ALADFI aussi / I am happy and so is ALADFI

.

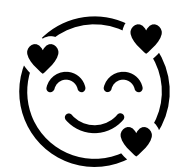